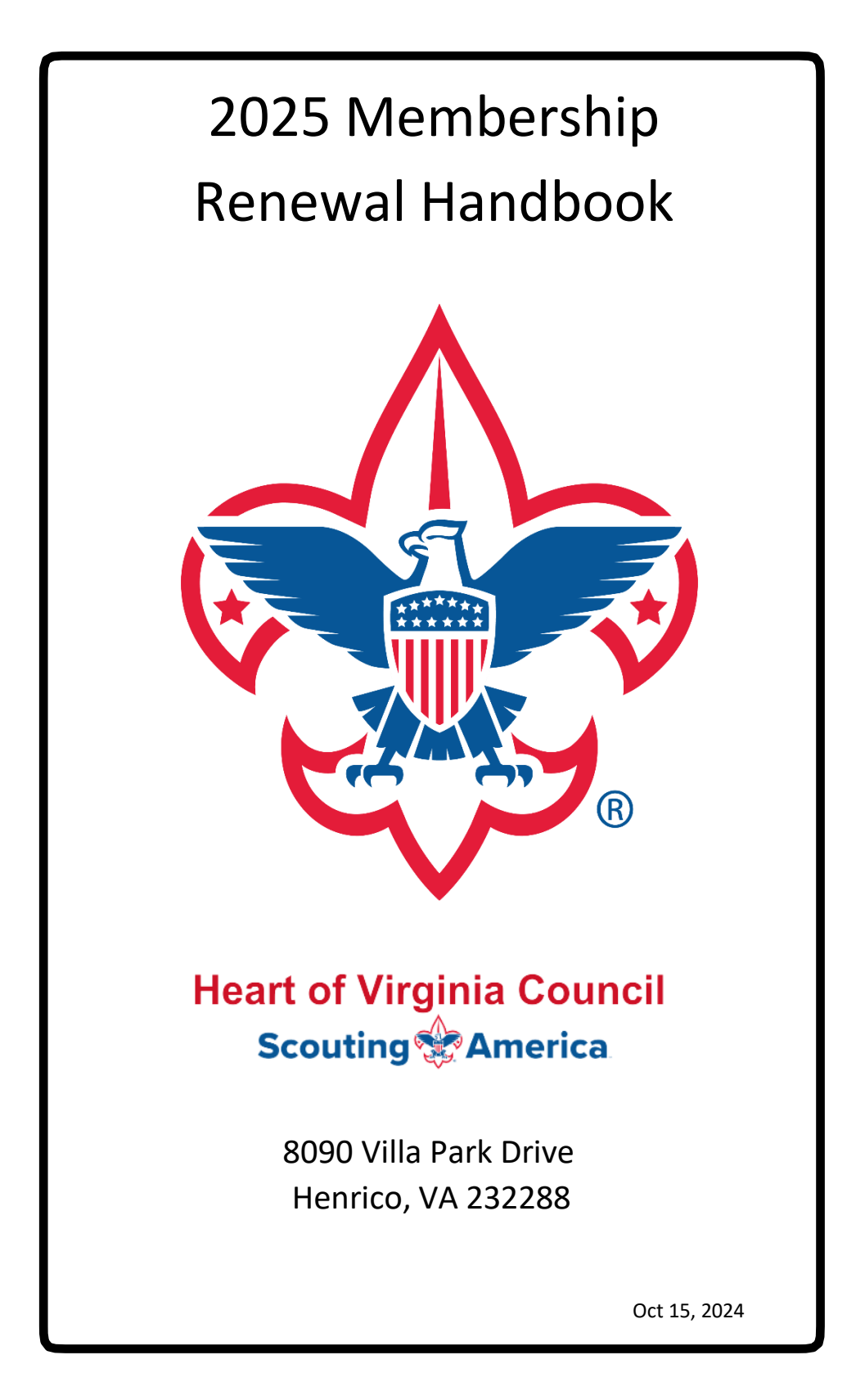

ALL MEMBERSHIP AND UNIT RENEWALS THAT EXPIRE DECEMBER 31, 2024, ARE TO BE RECONCILED BY DECEMBER 15, 2024

# **Table of Contents**

| Membership Renewal                              | 3  |
|-------------------------------------------------|----|
| Definitions and Abbreviations                   | 4  |
| Preface                                         | 5  |
| CHAPTER 1: Individual Renewal                   | 6  |
| CHAPTER 2: Parent Renewal of a Youth            | 12 |
| CHAPTER 3: Unit-Paid Membership Renewals        | 15 |
| CHAPTER 4: Reports                              | 17 |
| CHAPTER 5: Unit Renewal                         | 19 |
| CHAPTER 6: Membership / Unit Renewal Assistance | 24 |

# List of Updates – October 15<sup>th</sup>, 2024

| • | Change in access individual renewal                                   | 7  |
|---|-----------------------------------------------------------------------|----|
| • | Added Chapter 2: Parent Renewal of a Youth                            | 12 |
| • | Included membership renewals that expire 12/31/24 to be reconciled by |    |
|   | 12/15/24, along with unit renewals                                    | 19 |
|   |                                                                       |    |

### **Membership Renewal**

#### Why is a renewal needed annually?

Individual members renew annually so they can continue to benefit from the promise of the Scouting program for another year. Scouting America simplified the renewal process to allow each family to confirm their desire to continue on the anniversary of their joining. When families use the self-pay option, no administrative requirements exist. Units renew annually to identify the leaders for the new Scouting year and to ensure a minimum number of youth are available for an effective program.

### What about the Annual Charter Agreement?

Annually chartered organizations reconfirm their relationship with the council and agree to use the Scouting program as a safe way to develop character, citizenship, and leadership in youth. The process to complete the agreement is separate from the renewal process.

#### What will I find in this handbook?

This annual renewal handbook explains the timelines, key roles, major process steps, and common challenges. Use this handbook along with resources found on these pages as well as your district's commissioner staff to support your Membership Renewals.

### Who can I contact with specific questions?

Contact your district commissioner if you need assistance with membership renewal. A list of District Commissioners and Executives can be found on the last page of this handbook.

#### Why is timely renewal important?

We, as the adult volunteers and leaders for our Scouting units, owe each Scout who is in the Heart of Virginia registration rolls, the opportunity to learn, grow and advance in their Scouting experience with trained leaders in a valid Scouting unit. I urge every one of you who are involved in the 2025 membership renewal season to Give Your All and Do Your Best to complete your renewals in the time frame outlined in the renewal handbook. For the Annual Charter Agreement, it is recommended that the District Professional get the form signed before they start the actual Renewal process. The Annual Charter Agreement form can be found at <a href="https://www.scouting.org/forms">https://www.scouting.org/forms</a> under the Unit Membership Resources.

### **Definitions and Abbreviations**

#### Definitions

Dropped Member – A dropped member is an individual who no longer has a current registration.

Dropped Unit – A dropped unit is a unit that is not currently registered and did not re-register within the two- month lapsed period after unit expiration.

Executive Officer (EO) – The Executive Officer is the head of the community-based organization and is sometimes referred to as the institutional head. The EO is the only person that can approve a Chartered Organization Representative (COR) or a Council Unit Representative (CUR) application.

Lapsed Unit – A lapsed unit is a unit that has expired and not yet renewed but is still within the BBSA's two- month grace period.

New Member – A new member is an individual who has never been registered.

New Unit – A new unit is a unit that has never been chartered before or has not been chartered in more than 12 months.

Official Membership Roster – This is the roster you will find in <u>My.Scouting.org</u>. It is the official roster of all registered Scouts and Scouters in your unit. If you have someone listed in Scoutbook or the Unit Roster who is not on the Official Membership Roster in My.Scouting.org, they are not registered in your unit.

Scoutbook – This is an additional product used to assist units in record keeping but is not an official membership registration tool.

Multiple Registrations - An adult who pays a registration fee in one unit (or a district or a council position) does not pay a registration fee in any additional unit. Youth members paid in one unit are not required to pay more than once.

#### Abbreviations

EEO – Executive Officer CC – Committee Chair COR – Chartered Organization Representative CUR - Council Unit Representative NLT – Not Later Than

UL – Unit Leader (Cubmaster, Scoutmaster, Crew Advisor, Skipper)

ACH payment - Automated Clearing House payment (paying by check)- online

### Preface

Membership renewal involves confidential and/or private information and requires accepting the responsibility for maintaining the privacy and confidentiality of that information. Private and/or confidential information must never be shared outside of the Boy Scouts of America. If you cannot accept this responsibility, you must notify your unit's Committee Chair and withdraw from viewing or working with these documents. Membership Renewal Overview

We renew units and confirm leaders in the required positions once a year. Members are renewed separately on the anniversary of their joining and each 12 months later. In addition, once each year, a Scouting professional meets with the Executive Officer of the Chartering organization and recommits to using the Scouting program to support the character, citizen, and leadership development for youth. Together, they sign an Annual Charter Agreement to record the relationship.

# One important note: Everyone needs to add "@scouting.org" to their safe senders list.

If you encounter an issue during the renewal process, contact your District Commissioner for help. Include what the exact issue is, and if possible, a screen shot that shows the issue. Provide the unit number, the individual's name and BSA ID number in your inquiry. If they are unable to resolve the issue for you, they will forward the information to the Council Customer Service Team and the experts there will provide you with the information needed to resolve the issue. Do not call the Council Registrar as they are a small office with limited staffing and would be swamped if even half the units in our council were to call them for help.

### **FIRST STEP:**

# UNITS MUST DECIDE IF THEY WILL BE HAVING THE INDIVIDUALS RENEWING THEMSELVES OR IF THE UNIT THEMSELVES WILL BE DOING THE RENEWALS. THE TWO APPROACHES CAN BE COMBINED IF NEEDED.

### **CHAPTER 1: Individual Renewal**

Units need to communicate with their families that they will be renewing themselves online and to look for email notifications. An e-mail notification with a renewal link will be sent to parents and adults starting 60 days before membership expires. The email will come from Boy Scouts of America <noreply@scouting.org>. The link will direct individuals to My.Scouting.

Leaders/Adults renewing should already have a My.Scouting account.

The parent connected to the Scout will be receiving emails to renew the Scout.

#### Council will be sending a file to Key 3 with Scout's name and BSA ID and the connected parent's name and BSA ID.

- Make sure parent connected to Scout is correct (this will be the parent renewing the Scout's membership)
- Make sure the parent's email is correct (all communications to renew the Scout will be through this email)
- o If corrections need to be made, contact Council

The individual will also receive additional e-mail notifications at 45, 30, 15, and 7 days before, and 7 days after their expiration date if they have not already renewed their registrations.

| Your BSA                                                                                         | Membership is up for renewal                                                                                                    |
|--------------------------------------------------------------------------------------------------|----------------------------------------------------------------------------------------------------|
|                                                                                                  | _                                                                                                    |
| Dear David Blythe,                                                                               |                                                                                                    |
| This is a friendly reminder tha<br>06/30/2024. Please click here<br>Renewals can also be process | t your annual BSA membership will expire in <b>60 days on</b><br>to renew your membership(s) in the below organization(s).<br>sed by contacting your local council. |
|                                                                                                  | Click Here to Renew                                                                                                    |
| Member ID:                                                                                       |                                                                                                    |
| Organization Name: Pathfind                                                                      | ler 09                                                                                                    |
| Position: Asst. District Comm                                                                    | issioner                                                                                                    |
|                                                                                                  | 10001                                                                                                    |

- When you click the link in the email notification, you are directed to My.Scouting;
- Parents that do not have a My.Scouting.org account will need to create one. Communicate to parents that if they need to create a My.Scouting account be sure to use the name that is in the email notification (this will be the same name in the file being sent to Key 3 for review). If they do not use the same name exactly, it will not locate the correct profile, and a new profile will be created under a different BSA ID and this will not be linked to the Scout.

#### **CHANGE:**

In My.Scouting.org, click on the red notification icon to open the renewal page.

|             |                            | Welcome, Dustin               | • •                 |
|-------------|----------------------------|-------------------------------|---------------------|
| Registrat   | tion for Dustin            | ing soon, click here to renew | RenewalNotification |
| Account     | <b>E</b><br>My Application |                               |                     |
| e Member ID | BSA Web Links              |                               |                     |

The following positions will be renewed, remove positions you do not want to renew:

Positions eligible to renew will be listed. If more than one position, make sure the appropriate one is selected as primary. That is the one that will show you as paid. This is also your opportunity to change which is marked as primary if needed.

|                                                                                                    | Pack 0001                                                                                                    |                                                                                            |
|----------------------------------------------------------------------------------------------------|----------------------------------------------------------------------------------------------------|--------------------------------------------------------------------------------------------|
|                                                                                                    | Committee Member<br>Current Expire Date: 12/31/2023<br>Future Expire Date: 12/31/2024                                                         | Primary Position                                                                           |
| gible to renew will be<br>ore than one position,<br>he appropriate one is<br>primary. That is the one<br>ow you as paid. This is<br>pportunity to change<br>harked as primary if | Crew 0003<br>Venturing Crew Assoc. Advisor<br>Current Expire Date: 12/31/2023<br>Future Expire Date: 12/31/2024<br>Select as Primary Position | Remove Position                                                                            |
|                                                                                                    | Unit Advancement Chair<br>Current Expire Date: 12/31/2023<br>Future Expire Date: 12/31/2024<br>Select as Primary Position 💼 F                 | temove Position                                                                            |
|                                                                                                    | Youth Protection Champion<br>Current Expire Date: 12/31/2023<br>Future Expire Date: 12/31/2024<br>✓ Select as Primary Position 	☐ F           | Remove Position                                                                            |
| 1<br>Merche information                                                                                                    |                                                                                                    |                                                                                            |
|                                                                                                    |                                                                                                    |                                                                                            |
| Current Memberships                                                                                                    |                                                                                                    | nove Position                                                                              |
| The following position(s) will be renewed, Select Remove renew. Troop 0399                                                                                                    | Positions on those you do not want to                                                                                                    |                                                                                            |
| Youth Member<br>Current Expire Date: 03/31/2024<br>Future Expire Date: 03/31/2025                                                                                                | Primary Position ⊘                                                                                                    | Review to ensure everything looks<br>correct, then click on the "Go to<br>Payment" button. |
| So back to My Renewals                                                                                                    | Go To Payment                                                                                                    |                                                                                            |

### Terms and Conditions

1

### Annual Membership Registration:

Boy Scouts of America is an annual registration program with automatic membership renewal each year on or about the annual anniversary of your sign-up date. Unless you notify the BSA via the opt-out option located in the My Application tool in My.Scouting.org at least 15 days in advance of your renewal date, you understand and expressly agree that your membership will automatically continue for another year, and you authorize BSA to collect and charge the then-applicable membership fee each year using the payment method BSA has on file for you. You will be reminded of your renewal beginning 60 days prior to the expiration of your current membership and given an opportunity to opt-out of your renewal at that time too. Your renewal will be communicated back to your Scout unit upon completion.

The annual national registration fee is non-refundable.

### **BSA Privacy Policy**

The BSA protects the confidentiality of the names and personal

| By signing here you agree and accept the<br>Terms and Conditions of the Boy Scouts | R E-Signature          | ¢ 2 |
|------------------------------------------------------------------------------------|------------------------|-----|
| of America.                                                                        |                        |     |
| Back                                                                               | Go to Checkout Summary | 3   |

1. You will be prompted to sign and agree to Scouting America's Terms and Conditions, just like you did when you joined Scouting America. (Please review before signing).

2. Type your name to agree to the Terms and Conditions.

3. Click on "Go To Checkout Summary."

| -    | *                                                                          |         |
|------|----------------------------------------------------------------------------|---------|
| Summ | nary                                                                       |         |
| Ż    | BSA Non-Unit Adult Reg<br>Jennifer Erwer<br>Valid untit November 2024.     | \$60.00 |
|      | Council Fee<br>Jensifer Erwin<br>Valid until November 2024                 | \$10.00 |
|      | Administrative Fee                                                         | \$2.55  |
| ۵    | Scout Life Domestic Rates ③<br>Jennifer Erwin<br>Valid until November 2024 | \$15.00 |
| тоти | AL AMOUNT DUE                                                              | \$87.55 |
| Paym | ent Details                                                                |         |

The checkout page shows the fees to pay and allows you to adjust the Scout Life Magazine Subscription.

NOTE: The default is to subscribe. You will need to "uncheck" the box if you do not wish to subscribe. Proceed to enter your Credit Card information.

\*There is no ACH option for individual self-pay.

The payment process will default to the billing address record on file. Please confirm this address compared to the card you are using. If the Credit Card has a different address, you can change it.

| * Expiration Date                                                         | 12/27                                                                                                    |                                                                                                    |                                                                                                    |                                                                                                    |                                                                          |
|---------------------------------------------------------------------------|----------------------------------------------------------------------------------------------------|----------------------------------------------------------------------------------------------------|----------------------------------------------------------------------------------------------------|----------------------------------------------------------------------------------------------------|--------------------------------------------------------------------------|
| * CVVI                                                                    | 411                                                                                                    |                                                                                                    |                                                                                                    |                                                                                                    |                                                                          |
| Armual Marribenitip F<br>card for renewal in or<br>additional term unless | egistration: I understand the 85A is<br>a year. This memberchip application<br>you notify the 85A via the opt-out                                                                                                    | s an annual registration and ha<br>in will automatically renew in 1<br>t option located in the My App                                                                                                    | a tokanizad my cradit<br>2-manths for an<br>lication tool in                                                                                                    |                                                                                                    |                                                                          |
| aurrent membership a                                                      | nd given an opportunity to option                                                                                                    | agenerg to says process to the<br>C of your reneval at that time t                                                                                                    | oo.<br>ahaanan ar jara                                                                                                    | Turn off if billing                                                                                                    | 1                                                                        |
| BILLING ADDR                                                              | 155                                                                                                    | Same as saved addr                                                                                                    | ***                                                                                                    | address is different from the saved                                                                                                    |                                                                          |
| - country :                                                               |                                                                                                    |                                                                                                    |                                                                                                    | address.                                                                                                    |                                                                          |
| * Address Line 1                                                          | 1325 W W                                                                                                    |                                                                                                    | 1.0                                                                                                    |                                                                                                    |                                                                          |
| Address Line 2:                                                           |                                                                                                    |                                                                                                    |                                                                                                    |                                                                                                    |                                                                          |
| * City:                                                                   | washingto                                                                                                    |                                                                                                    |                                                                                                    |                                                                                                    |                                                                          |
| * State/Region:                                                           |                                                                                                    |                                                                                                    |                                                                                                    |                                                                                                    |                                                                          |
| * ZIP Code:                                                               |                                                                                                    |                                                                                                    |                                                                                                    |                                                                                                    |                                                                          |
|                                                                           |                                                                                                    |                                                                                                    |                                                                                                    |                                                                                                    | •                                                                        |
| 100000000000000000000000000000000000000                                   | 1                                                                                                    |                                                                                                    |                                                                                                    | Click on                                                                                                    |                                                                          |
| Place Order                                                               |                                                                                                    |                                                                                                    |                                                                                                    | "Place Order"                                                                                                    |                                                                          |
|                                                                           |                                                                                                    |                                                                                                    |                                                                                                    | riace Order                                                                                                    |                                                                          |
|                                                                           | Application (C)                                                                                                    | Vaur Receigt                                                                                                    |                                                                                                    |                                                                                                    |                                                                          |
|                                                                           | Application (b)<br>Teamantian Date Pi<br>Cent: 10<br>Welcome to Boy Score<br>Welcome to Boy Score<br>Welcome to Boy Score<br>Welcome a sole of the Score<br>Score year expected picture dense<br>Core year expected picture dense<br>Score year expected picture to pic-<br>Score year expected picture to pic-<br>Score year expected picture to pic-<br>Score year expected picture to pic-                                                                                                    | Very Receipt<br>Here your and Anthony Calment<br>to of Americal<br>Processory advertices of<br>the of Americal<br>Chem policies of account action<br>the or a set of account of account of<br>the or a set of account of account of<br>the or a set of account of account of<br>the or a set of account of account of account<br>the or a set of account of account of account<br>the or a set of account of account of account<br>the or a set of account of account of account<br>the or a set of account of account of account<br>the or a set of account of account of account<br>the or a set of account of account of account of account<br>the or a set of account of account of account of account<br>the or a set of account of account of account of account<br>the or a set of account of account of account of account<br>the or a set of account of account of account of account of account<br>the or a set of account of account of account of account of account<br>the or a set of account of account of account of account of account of account<br>the or a set of account of account of                                                                                                    | Devects<br>To the<br>annual worth<br>a allowers, or a 4 <sup>4</sup>                                                                                                    | Once the Credit of process is complered in the complered in the complexity of the complexity of the co | Card<br>eted, you                                                        |
|                                                                           | Application ID<br>Transaction Date IP<br>Team Transaction Date IP<br>Team Transaction Date IP<br>Melication Date IP Scout<br>Melication Date IP Scout<br>Melication                                                                                                    | Very Brooky<br>Very Receipt<br>Very Vis 2026<br>Integration Control Active<br>to of Americal<br>and to built a Society Activity of<br>the of Americal<br>active built a Society Activity of<br>the of Americal<br>active built a Society of Activity of<br>the of Americal<br>active built a Society of Activity of<br>the of Americal<br>active built a Society of Activity of Activity<br>active a guest (Dociet'Let the fur and                                                                                                    | Diversit<br>In the<br>entrust<br>entrust<br>entrust<br>entrust<br>entrust<br>entrust<br>entrust<br>entrust<br>entrust<br>entrust<br>entrust<br>entrust<br>entrust                                                                                                    | Once the Credit of<br>process is comple<br>receipt will be dia<br>Click on the "Cor                                                                                                    | Card<br>eted, you<br>splayed.<br>nplete                                  |
|                                                                           | Application (b)<br>Summition Date (F)<br>Out: (F)<br>Welcome to Biny Scool<br>Melcome to Biny Scool<br>Summition (F)<br>Summition (F)<br>Sum                                                                                                    | Very Receipt<br>Here 2009 Sant Anthonys Catholic C<br>to of Americal<br>Cherr polycesses, pour of sectors of<br>rester polycesses, pour of sectors of<br>rester of anthony Catholic C<br>Description of anthony Catholic C<br>Description of anthony C<br>Description of anthony C<br>D                                                                                                    | Darek<br>It the<br>antal with<br>alternation<br>alternation<br>alternation<br>alternation                                                                                                    | Once the Credit of<br>process is comple-<br>receipt will be di-<br>Click on the "Cor<br>Registration" opt<br>bottom and you<br>directed back to<br>applications in                                                                                                    | Card<br>eted, you<br>splayed.<br>nplete<br>tion at th<br>will be<br>your |
|                                                                           | Application ID<br>Transaction Date I<br>Tom T<br>Tom T<br>Contract Tom T<br>Contract Tom Tom<br>Contract Tom Tom<br>Contract Tom Tom<br>Contract Tom Tom<br>Contract Tom Tom<br>Contract Tom<br>Contract Tom<br>Contract Tom<br>Contract Tom<br>Contract Tom<br>Contract Tom<br>Contract Tom<br>Contract Tom<br>Contract Tom<br>Contract Tom<br>Contract Tom<br>Contract Tom<br>Contract Tom                                                                                                    | Very Proof of the second second secon                                                                                                    | Devel<br>In the<br>annal with<br>electron<br>adventure of<br>BAR200<br>BAR200                                                                                                    | Once the Credit of<br>process is comple-<br>receipt will be dia<br>Click on the "Cor<br>Registration" opt<br>bottom and you<br>directed back to<br>applications in<br>My.Scouting.                                                                                                    | Card<br>eted, you<br>splayed.<br>nplete<br>tion at th<br>will be<br>your |
|                                                                           | Application ID<br>Torrestant Date P<br>Torrest Torrest Torrest Torrest Torrest<br>Methods of Control Date Scorest<br>Methods of Control Date Scorest<br>Date Scorest Control Date Scorest<br>Date Scorest Control Date Scorest Control Date Scorest C                                                                                                    | Very Brook of American<br>Here and a factoring advertise of the set<br>of American<br>and American<br>the set such a factoring advertise of the set<br>of the such a factoring advertise of the set<br>of the such a factoring advertise of the set<br>Set of Youries Registrations (Treat)<br>Classified boundaries (Treat)<br>Classified boundaries (Treat)                                                                                                    | Dearth<br>In the<br>anticipation<br>attractions of<br>S483<br>S483<br>S483<br>S483<br>S483<br>S483<br>S483<br>S483                                                                                                    | Once the Credit of<br>process is comple-<br>receipt will be dis<br>Click on the "Cor<br>Registration" opt<br>bottom and you<br>directed back to<br>applications in<br>My.Scouting.                                                                                                    | Card<br>eted, you<br>splayed.<br>nplete<br>tion at th<br>will be<br>your |
|                                                                           | Application ID<br>Termination Date I<br>Sent: 1<br>Sector 1 And Sector 1<br>And Sector 1 And Sector 1<br>And Sector 1<br>And Sector 1<br>And Se                                                                                                    | EVEN Processor<br>Hereway 14, 2028<br>Herey 2029 Bank Anthonya Cathola<br>to of Americal<br>Companya Cathola<br>Steres pacteristic, pice of sector and<br>media a great chood Let the fun and<br>Descent pice<br>Elia Yuseh Registration (Test)<br>Count for<br>Scient Life Dustration Reserved<br>Test Annual                                                                                                    | Devel<br>Total<br>antari with<br>attartura aff<br>attartura aff<br>1420<br>13204<br>13204<br>13204                                                                                                    | Once the Credit of<br>process is comple-<br>receipt will be dia<br>Click on the "Cor<br>Registration" option<br>bottom and you<br>directed back to<br>applications in<br>My.Scouting.                                                                                                    | Card<br>eted, you<br>splayed.<br>nplete<br>tion at th<br>will be<br>your |
|                                                                           | Appleation ID<br>Torreaction Date<br>Torreaction Date<br>Torreaction Date<br>Methoden Date Store<br>Sector Date Store<br>Control Date Store<br>Sector Date Store<br>Sector Date Store<br>Sector Date Store<br>Sector Date Store<br>Store<br>Store                                   | Very Processor<br>Very Processor<br>And American<br>Control And American<br>Control And American<br>Control And American<br>Control And American<br>Control And American<br>Control And American<br>Control And American<br>Control And American<br>Control And American<br>Control And American<br>Control And American<br>Control And American<br>Control And American                                                                                                    | Dearth<br>In the<br>article with<br>attraction of<br>attraction of<br>B483<br>B48300<br>B3204<br>B724<br>B77.04                                                                                                    | Once the Credit of<br>process is comple-<br>receipt will be dia<br>Click on the "Corr<br>Registration" opt<br>bottom and you<br>directed back to<br>applications in<br>My.Scouting.                                                                                                    | Card<br>eted, you<br>splayed.<br>nplete<br>tion at th<br>will be<br>your |
|                                                                           | Appleation (1)<br>Terrestion fairs (1)<br>Terrestion fairs (1)<br>Control (1)<br>Control (1                                                                                                    | EVEN Processor<br>Here 2005 hand Anthonys Catholic (<br>to of America)<br>In the post of an anti-Anthonys Catholic (<br>the of America)<br>In the post of an anti-Anthonys Catholic (<br>the of America)<br>In the post of an anti-Anthonys Catholic (<br>Sheer 2016)<br>Bits Novem Registration (<br>Description (<br>Description (<br>De | Decet<br>To the<br>antariant<br>alternation<br>alternationation<br>alternation<br>alternation<br>alternation<br>alternation                                                                                                    | Once the Credit of<br>process is comple-<br>receipt will be dia<br>Click on the "Corr<br>Registration" opt<br>bottom and you<br>directed back to<br>applications in<br>My.Scouting.                                                                                                    | Card<br>eted, you<br>splayed.<br>nplete<br>tion at th<br>will be<br>your |
|                                                                           | Application 10<br>Transaction Date<br>Total<br>Total<br>Tot | Very Receipt                                                                                                    | Devel<br>In the<br>anticipation<br>attraction of<br>attraction of<br>attraction of<br>attraction<br>attraction<br>attr                                                                                                    | Once the Credit of<br>process is comple-<br>receipt will be dia<br>Click on the "Cor<br>Registration" opti<br>bottom and you<br>directed back to<br>applications in<br>My.Scouting.                                                                                                    | Card<br>eted, you<br>splayed.<br>nplete<br>tion at th<br>will be<br>your |
|                                                                           | Appleation 10<br>Torress Torress                                                                                                    | Exercised Sectors (Constraints)                                                                                                    | Decel<br>To the<br>analogo and<br>alternation<br>alternation<br>alt                                                                                                    | Once the Credit of<br>process is comple-<br>receipt will be dia<br>Click on the "Corr<br>Registration" opt<br>bottom and you<br>directed back to<br>applications in<br>My.Scouting.                                                                                                    | Card<br>eted, you<br>splayed.<br>nplete<br>tion at th<br>will be<br>your |
|                                                                           | Application 10<br>Termention Date: 10<br>Termention Date: 10<br>Termention Date: 10<br>Termention Date: 10<br>Termention Date: 10<br>Termention<br>Termention<br>Terme                                                                                                    | Very Boordy<br>Here 2009 have Anthonys Collector<br>to of Americal<br>Destro bold a focusing advertice of<br>the of Americal<br>Composition of the advertice of the advertice<br>Destro bold a focusing advertice of advertice<br>the of Americal<br>Destro bold a focusing advertice of advertice<br>Destro bold a focusing advertice of advertice<br>Destro bold a focusing advertice of advertice<br>Destro bold a focusing advertice of advertice<br>Destro bold a focusing advertice of advertice<br>Destro bold a focusing advertice of advertice<br>Destro bold a focusing advertice<br>Destro bold a focusing advertice<br>Destro bold a focusing advertice<br>Destro bold a focusing advertice<br>Destro bold a focusing advertice<br>Destro bold a focusing advertice<br>Destro bold a focusing advertice<br>Destro bold a focusing advertice<br>Destro bold a focusing advertice<br>Destro bold a focusing advertice<br>Destro bold advertice<br>Destro bold a focusing advertice<br>Destro bold a focusing advertice<br>Destro bold a focusing advertice<br>Destro bold a focusing advertice<br>Destro bold a focusing advertice<br>Destro bold a focusing advertice<br>Destro bold a focusing advertice<br>Destro bold a focusing advertice<br>Destro bold a focusing advertice<br>Destro bold advertice<br>Destro bold a focusing advertice<br>Destro bold advertice<br>Destro bold a focusing advertice<br>Destro bold advertice<br>Destro bold a focusing advertice<br>Destro bold advertice<br>Destro bold advertice<br>Destr                                                                                                    | Devel<br>A the<br>article with<br>attention of<br>attention of<br>1 40.00<br>1 32.04<br>1 32.04<br>1 | Once the Credit of<br>process is comple-<br>receipt will be dia<br>Click on the "Cor<br>Registration" option<br>bottom and you<br>directed back to<br>applications in<br>My.Scouting.                                                                                                    | Card<br>eted, you<br>splayed.<br>nplete<br>tion at th<br>will be<br>your |
|                                                                           | Appleaten III<br>Terrenarden Date<br>Terrenarden Date<br>Terrenarden Date<br>Terrenarden Date<br>Second Date Second<br>Date<br>Second Date Second<br>Date<br>Second Date Second<br>Date<br>Second Date Second<br>Date Second<br>D                                                                           | elevany 14, 2005<br>response of the second second sec                                                                                                    | Decel<br>To the<br>analogoust<br>allowing of<br>allowing of<br>allo                                                                                                    | Once the Credit of<br>process is comple-<br>receipt will be dia<br>Click on the "Corr<br>Registration" opt<br>bottom and you<br>directed back to<br>applications in<br>My.Scouting.                                                                                                    | Card<br>eted, you<br>splayed.<br>nplete<br>tion at th<br>will be<br>your |
|                                                                           | Application 10<br>Termenting Date<br>Terme<br>Term | Very North States                                                                                                    | Devel<br>A the<br>artical with<br>attention of<br>attention of<br>1 82.00<br>1 82.00<br>1 | Once the Credit of<br>process is comple-<br>receipt will be dia<br>Click on the "Cor<br>Registration" opti<br>bottom and you<br>directed back to<br>applications in<br>My.Scouting.                                                                                                    | Card<br>eted, you<br>splayed.<br>nplete<br>tion at th<br>will be<br>your |

### **CHAPTER 2: Parent Renewal of a Youth**

The parent must be linked to youth as their parent/guardian. Log in to the parent My.Scouting account.

In the top right there will be a red "notification" symbol. When you hover over it, a message appears to renew registrations that are expiring soon. Click on that message.

| my.Scouting | Welcome, Yanlan Zeng 🔎                                         | <b>.</b> ~ |
|-------------|----------------------------------------------------------------|------------|
|             | You have some registrations expiring soon, click here to renew |            |
|             |                                                                | ⊢          |

All youth linked to the parent that have registrations expiring within the next 60 days will be listed, as well as any eligible registrations for the parent.

If the youth is not planning to continue their Scouting journey, select "opt out of Auto Renewal." This will stop any renewal reminder emails from going to the parent/guardian. If opt out is selected in error, you must contact your local council to have it corrected.

Select "Start Renewal" to proceed with the renewal. Renewals will be completed one at a time if there are multiple individuals eligible to renew.

| MEMBERSHIPS   | TRANSFER / MULTIPLE APPLICATIONS MY APPLICATIONS MY REL                               | NEWALS                     |                                | 2024 ~        |
|---------------|---------------------------------------------------------------------------------------|----------------------------|--------------------------------|---------------|
| MY RENEWALS   |                                                                                       |                            |                                | FILTER CLOSED |
|               | Personal Information                                                                  | Expiration Date            | Application Status             |               |
| 1 Multiple Po | sitions are not displayed in this section, Click Start Renewal to see the full list o | of positions you can renew |                                |               |
| z             | Devon Basford<br>Youth Member                                                         | 31 July 2024               | Registration is soon to expire |               |
|               | Pack 0001 F                                                                           |                            | OPT OUT AUTO RENEWAL           | Start Renewal |
| z             | Logan Crowley<br>Youth Member                                                         | 31 July 2024               | Registration is soon to expire |               |
|               | Packuuul F                                                                            |                            | OPT OUT AUTO RENEWAL           | Start Renewal |
| 2             | Reid Duncan<br>Youth Member<br>Pack 0001 F                                            | 31 July 2024               | Registration is soon to expire |               |
|               |                                                                                       |                            | OPT OUT AUTO RENEWAL           | Start Renewal |

All positions that are eligible for renewal for that individual will be displayed on the screen.

Select "Go To Payment"

| 1<br>Member Information                                                           |                                       |
|-----------------------------------------------------------------------------------|---------------------------------------|
| Current Memberships                                                               |                                       |
| The following position(s) will be renewed, Select Remove<br>renew.<br>Pack 0001   | Positions on those you do not want to |
| Youth Member<br>Current Expire Date: 07/31/2024<br>Future Expire Date: 07/31/2025 | Primary Position 🥥                    |
| Go back to My Renewals                                                            | Go To Payment                         |

The Terms and Conditions will be displayed. After reviewing them, the parent/guardian will enter their name "sign" the document.

Select "Go To Checkout Summary."

| Welcome to the BSA!                                                                                                    |                                                                                                    |
|----------------------------------------------------------------------------------------------------|----------------------------------------------------------------------------------------------------|
| The BSA makes Scouting available<br>chartering community organization<br>packs, Scouts BSA troops, Venturi<br>sings. The chartered organization is<br>safe meeting place as well as capa<br>requires adherence to the principle<br>The BSA local and national council<br>outdoor facilities, literature, profess<br>libility insurance protection | to our nation's youth by<br>ins to operate Cub Scout<br>ng crews, and Sea Scout<br>provides an adequate and<br>able adult leadership, and<br>is and policies of the BSA.<br>provide training, program,<br>sional guidance, and |
| Descrit (Lang) Consider De                                                                                                    | In its Counting                                                                                                    |
| Scouting uses a fun program to pro-<br>development, citizenship training, il<br>physical fitness. You can help by er<br>assisting with your child's advance<br>for parents, and assisting the unit of<br>The unit cannot provide a quality pr                                                                                                    | omote character<br>eadership, and mental and<br>noturaging attendance,<br>ment, attending meetings<br>when called upon to help,<br>rogram without your help.                                                                   |
| ly signing here you agree and accept the<br>Terms and Conditions of the Boy Scouts<br>of America.                                                                                                    | A Name                                                                                                    |

Review the summary of charges. Notice that Scout Life is selected by default. If you do not want it, uncheck the box.

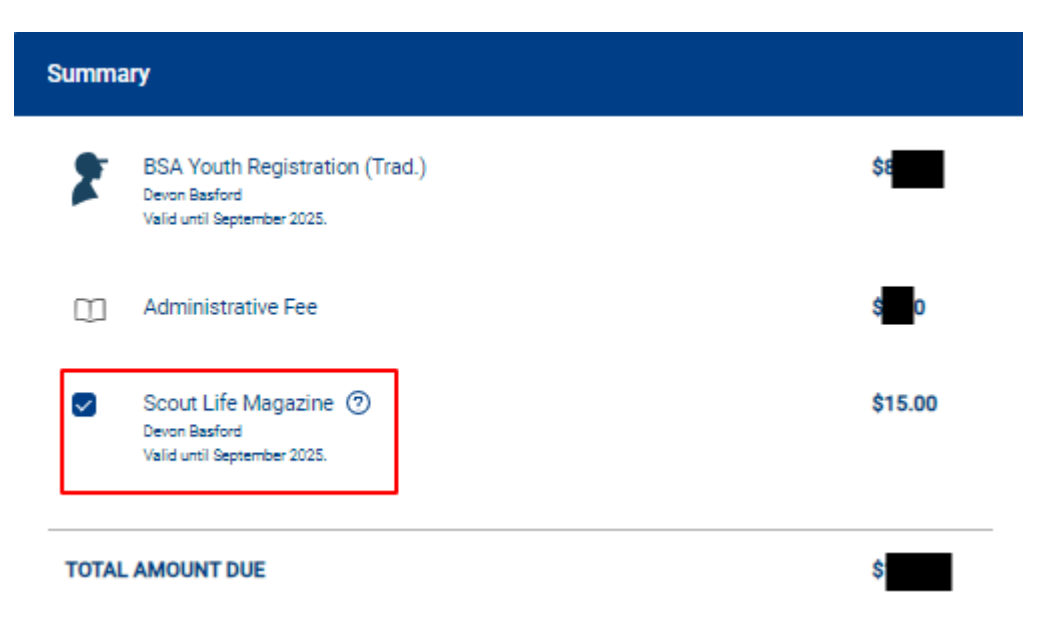

Enter the payment details.

You have the option to save your payment information securely to be used next year.

After entering all the Payment details, select "Place Order."

| 0 | Armual Membership Registration: 1,<br>sand for renewal in one year. This is<br>additional term unless you notify th<br>My Societing and two will be reminis<br>current membership and given as a | Londentand the BSA is an annual registration and has belanced my chelds<br>rembership application will automatically renew in 12-months for an<br>the BSA via the opti-out option located in the My Application tool in<br>deal of your renewal beginning 80 lays prior to the expiration of your<br>apportunity to opt-out of your renewal at that time too. |
|---|----------------------------------------------------------------------------------------------------|----------------------------------------------------------------------------------------------------|
|   | BILLING ADDRESS                                                                                                    | Same as saved address                                                                                                    |
|   | * Country:                                                                                                    | usa v                                                                                                    |
|   | * Address Line 1:                                                                                                    |                                                                                                    |
|   | Address Line 21                                                                                                    |                                                                                                    |
|   | * City:                                                                                                    |                                                                                                    |
|   | * State/Region:                                                                                                    |                                                                                                    |
|   | * Z(P Code)                                                                                                    |                                                                                                    |
|   |                                                                                                    |                                                                                                    |

# **CHAPTER 3: Unit-Paid Membership Renewals**

Using the My.Scouting > Roster tab, the unit will select which members they are renewing. The unit can choose not to renew a member. The unit pays with a credit card, or a securely stored electronic fund transfer payment (ACH) and submits the renewal.

1

#### \*Note that you will need to do this almost every month.\*

|                                      |     |                                       |        | - +           |                             |              |                   |              |                    |
|--------------------------------------|-----|---------------------------------------|--------|---------------|-----------------------------|--------------|-------------------|--------------|--------------------|
| VIII COURTE                          | -   | 1 1 1 1 1 1 1 1 1 1 1 1 1 1 1 1 1 1 1 | ≒ Tran | isfer () Rene | w 🕾 Compose 🔿 Print         | v <u>e</u> 6 | dit Profile 🗘     | Export Roste | r 🛛 Filter         |
| Pack 0289                            | •   | Name                                  | ¢      | Member ID     | Role                        | Gender       | Renewal<br>Status | Opt<br>Out   | Expiration<br>Date |
|                                      | 100 | Asher /                               |        |               | Youth Member                | м            | Current           | 0            | 10/31/2024         |
| Settings<br>Unit Renewal             |     | Ashton                                |        |               | Youth Member                | м            | Current           | 0            | 12/31/2024         |
| Unit Pin                             |     | Harlow                                |        |               | Youth Member                | F            | Current           | 5            | 01/31/2025         |
| Unit Dashboard                       |     | Robin £                               |        |               | Youth Member                | м            | Current           | ٥.           | 09/30/2024         |
| Roster  Transfer in Position Manager | 2   | David # 🗲                             |        |               | Chartered Organization Rep. | h R          | enew mitted       | 0            | 06/30/2024         |
| Danorte                              |     | Finley (                              |        |               | Youth Member                | м            | Current           | 0            | 07/31/2024         |

|                      | Unit Paid Membership Renewal                   |   |                                                                   |
|----------------------|------------------------------------------------|---|-------------------------------------------------------------------|
| A                    | John Durden                                    |   | Scout Life Subscription                                           |
|                      | Troop 0002                                     |   |                                                                   |
| Troop 0002           | Committee Member (MC)                          |   | Current Expiry Date: 12/31/2023<br>Future Expiry Date: 12/31/2024 |
|                      | Call Show Multiple Registrations               |   |                                                                   |
| ettings<br>Isir Esin | Stephen Jay Jeung                              |   | C Scout Life Subscription                                         |
| net Dashbearti       | Troop 0002                                     |   |                                                                   |
| ostar                | Assistant Scoutmester (SA)                     |   | Current Expiry Date: 12/31/2023<br>Foture Expiry Date: 12/31/2024 |
| fasition Managel     | Show Multiple Registrations                    |   |                                                                   |
| eports               | Jorge Montano                                  | * | 🖸 Scout Life Subscription                                         |
|                      | Treep 0002                                     |   |                                                                   |
|                      | Currentitiee Member (MC)<br>2 Primary Position |   | Current Expiry Date: 12/31/2023<br>Future Expiry Date: 12/31/2024 |
|                      | Show Multiple Registrations                    |   |                                                                   |
|                      | Timothy Tim Eldon Pohl                         |   | Scout Life Subscription                                           |
|                      | Troop 0022                                     |   |                                                                   |
|                      | Convertible Chair (CC)                         |   | Current Expiry Date: 12/31/2023<br>Foture Expiry Date: 12/31/2024 |
|                      | Show Multiple Registrations                    |   |                                                                   |

Functional positions will not show up in the listing of multiple positions.

Make sure Scout Life Subscription is correct.

The payment screen defaults to the credit card option, but note the "ACH Payment" tab next to the Credit Card. At the bottom of the page, click to "Submit Payment."

| Payme | ent Summary                                           |    |          | × |
|-------|-------------------------------------------------------|----|----------|---|
| *     | Traditional Adult<br>Guerry 4                         |    | \$240.00 |   |
| m     | Scout Life Domestic Rates<br>Guerry 3                 |    | \$45.00  |   |
| m     | Council Fee<br>Guerry 4                               |    | \$0.00   |   |
| m     | Administrative Fee<br>Credit Cert Processing Fee (2%) |    | SR 55    |   |
| m     | TOTAL AMOUNT DUE:                                     |    | \$293.55 |   |
| m     | AMOUNT PAID:                                          |    | 80.00    |   |
| Cred  | Bt Card ACH Payment                                   |    |          |   |
| CARD  | NFORMATION                                            |    |          |   |
|       | * First Name!                                         |    |          |   |
|       | * Last Name:                                          | -  |          |   |
|       | * Card Number:                                        | 33 |          |   |

# **CHAPTER 4: Reports**

### Helpful reports:

Member opted out report Members due to renew Members who have renewed

#### To access the reports:

| ٨                   | Key Three Information                                                                                         | Download Charter Certific                   |
|---------------------|----------------------------------------------------------------------------------------------------|---------------------------------------------|
|                     | Chartered Organization Rep. Committee Chair                                                                   | Scoutmaster                                 |
|                     | Pamela Miscikowski Cynthia Chagnon MacK                                                                       | Senzie Jon Bohlman                          |
| Troop 0720          | pamela.miscikowski@scouting.org cchagnon@vhb.com                                                              | jonwbohlman@gmail.com                       |
| germanna's Marsagan | Settings                                                                                                    |                                             |
| Settings            |                                                                                                    |                                             |
| Unit Renewal        | Please be aware that as of July 1, 2020, online applications may only be p                                    | aid by debit or credit card.                |
| Unit Pin            | Payment Information                                                                                           |                                             |
| Unit Dashboard      | Δ.                                                                                                    |                                             |
| Roster              | No payment method on file                                                                                     |                                             |
| Transferin          | Update payment method to proceed                                                                              |                                             |
| Transfer in         |                                                                                                    | Update Unit Credit Card                     |
| Position Manager    |                                                                                                    |                                             |
| Reports             | Membership Application Approval                                                                               |                                             |
| $\bigcirc$          | Select who has the ability to accept (approve) applications for your unit. No                                 | te: this applies only to adult applications |
|                     | Chartered Org Representative Approval Required     Committee Chair Recommendation and Chartered Org Represent | tative Approval Required                    |
|                     | Youth Applications                                                                                            |                                             |
|                     |                                                                                                    |                                             |

| A                     | The Eagle Extension Report returns a list of all Youth Member who have been granted an Eagle Extension.                                                                                                    |                   |
|-----------------------|----------------------------------------------------------------------------------------------------|-------------------|
|                       | EXPLORER POST SPECIAL INTEREST REPORT                                                                                                    | Run               |
|                       | A report of all active Explorer Posts, showing Community Organization, membership and their special Interest code.                                                                                                    |                   |
| ala.                  | FUNCTIONAL ROLE ASSIGNMENT REPORT                                                                                                    | Run               |
| Troop 0720            | Listing all functional roles assigned by unit. Can be sorted by role.                                                                                                    |                   |
|                       | ME                                                                                                    | Run               |
| Digentization Manager | This Report lists all members who have Opted to not renew.                                                                                                    |                   |
| Settings              | ×                                                                                                    | Run               |
| Unit Renewal          | This report lists all members due to renew within 2 months or who are lapsed.                                                                                                    |                   |
| Unit Pin              |                                                                                                    | Run               |
| Unit Dashboard        | This report will list all members, youth and adult, who have renewed this year. You can adjust the date range as needed.                                                                                                    |                   |
| Roster                | MEMBERSHIP TOTALS REPORT                                                                                                    | Run               |
| Transfer in           | The Membership Totals Report returns a detail list of each active unit within the structure of the district or council. By unit, the re<br>give you demographic data such as the number of youth and adults, male and female along with the chartered organization and | aports<br>charter |
| Position Manager      | expiration date                                                                                                    |                   |
| Reports               | NON RENEWED MEMBERSHIP REPORT                                                                                                    | Run               |
|                       | This report will allow you to identify all those who dropped their membership within a specified date range, youth and or adults.                                                                                                    |                   |
|                       | RECORD OF CHANGE                                                                                                    | Run               |
|                       | The Record of Change report will give you a detailed list, for the date range selected, of all registration changes such as, new entransfers, drops, multiples, transfers etc. This report will report the members name, unit and status code.                         | oliment,          |
|                       | DECORD OF CHANCE DEDODT - ADULTS                                                                                                    | Dum               |

### **CHAPTER 5: Unit Renewal**

Unit Renewal is found in Organization Manager and available to Unit Key-3 members (not delegates).

Tips for a successful unit renewal:

- 1. Remember: This process only renews the unit, not any of the members, which is a separate process based on the joining date or their last renewal date.
- 2. A unit can renew two months prior to expiration.
- 3. A unit has a two-month lapsed period after the unit expires.
- 4. It is recommended to pre-check all requirements are met prior to proceeding to avoid any validation issues.

### Validation Codes in Unit Renewal: Errors (red) will not let you proceed

- a. Unit does not have required number of leadership positions Error.
- b. Leaders do not have current Youth Protection Training Error. (most common)
- c. Leaders are less than 18 years old Error.
- d. Youth do not meet the age/grade requirement for the program Error.
- 5. Check your leadership positions and make sure you have the correct names in the correct positions. If not, the Chartered Organization Representative can use "Position Manager," also found in "Organization Manager," to edit and then wait overnight for the data jobs to run, then you can validate again.
- 6. Have a credit card or ACH information handy to pay the Unit Recharter fee (\$100.00).
- 7. Proceed with unit renewal.

## ALL MEMBERSHIP AND UNIT RENEWALS THAT EXPIRE DECEMBER 31, 2024, ARE TO BE RECONCILED BY DECEMBER 15, 2024

A member of the Key 3 will log in to their My.Scouting account > Organization Manager and select Unit Renewal.

When selected, the validation process automatically runs and will show any errors that must be cleared up before proceeding. Each time you open the Unit Renewal tab, the validation check processes again.

| ~                                                           | ts part: no<br>Created By: Pamela M                                                                                  | isckowski                                                                                                    | Empiry Date: 07/31/2025                                                                   |                                                                                                 |
|-------------------------------------------------------------|----------------------------------------------------------------------------------------------------|----------------------------------------------------------------------------------------------------|-------------------------------------------------------------------------------------------|-------------------------------------------------------------------------------------------------|
|                                                             | O Unit Validation                                                                                                    | 2 Unit Pin Review                                                                                                    | (3) Payme                                                                                 | ret 💽 Gonfermatio                                                                               |
| Crew 0711                                                   | Unit Leadership                                                                                                    |                                                                                                    | Chartered Organization                                                                    |                                                                                                 |
| sination torrage<br>Settings<br>Unit Renewal<br>Unit Plin   | Committee Chair<br>Gregory Flint<br>Venturing Crew Advisor<br>David Roberson<br>Executive Officer<br>George McGovern | Chartered Organization Rep.<br>Parmela MiscRowski<br>Committee Member<br>Lott Roberson<br>Jeffroy Miscikowski<br>Venturing Crew Asson. Advisor<br>Charles Bedail | Organization Name<br>Heart of Virginia Council<br>Unit Term<br>Aug 1, 2023 - Jul 31, 2024 | Executive Officer<br>George McGovern<br>Unit Address<br>8050 Villa Park Dr<br>Menrice, VA 23228 |
| Jnit Dathboard<br>Roster<br>Transfer In<br>Position Manager |                                                                                                    | Shart Hayes<br>Sharn Spancer<br>Edit Positions                                                                                                    | Membership<br>14<br>Youth Members                                                         | 18<br>Multiple Members                                                                          |
| leporta                                                     | Validation                                                                                                    | ion results: 1 Error                                                                                                    | positions                                                                                 |                                                                                                 |
|                                                             | Positions Effected:     Committee Memb                                                                               | er and New Member Coordinator                                                                                                    |                                                                                           |                                                                                                 |

Once all validation errors have been resolved, "sign" the renewal by entering your name approving the leadership for renewal and then select "Next Step: Unit Pin Review."

| Unit Leadership                                                                          |                                                               | Chartered Organization                                                             |                                                        |
|------------------------------------------------------------------------------------------|---------------------------------------------------------------|------------------------------------------------------------------------------------|--------------------------------------------------------|
| Venturing Drew Advisor<br>Committee Chair<br>Bolts<br>Committee Member<br>Naths<br>Katia | Chartened Organization Rep. #<br>Executive Officer<br>Officer | Organization Name<br>Enc,<br>Unit Term<br>Oct 1, 2023 - Sep 30, 2024<br>Membership | Executive Officer<br>Glass<br>Unit Addre<br>280<br>Tus |
|                                                                                          |                                                               | 5<br>Vouth Members                                                                 | 1<br>Multiple Members                                  |
| Unit Renewal and Leade                                                                   | rship Approval                                                |                                                                                    |                                                        |

Make any necessary changes to the Unit Pin Setup. Then select " Continue to Unit Renewal."

| Unit Information Continue to Unit Ren                                                           | Unit Pin Preview                                              |                  |
|-------------------------------------------------------------------------------------------------|---------------------------------------------------------------|------------------|
| Appear on BeAScout:                                                                             | This Lind will not appear on Bold<br>Crow DOBY Empact of West | Some.<br>Alabama |
| Allow People to Apply Online :                                                                  | Cartast: Crystophe Haloway                                    |                  |
| Contact Information                                                                             | Colina Registration visitati                                  | e for bly unit.  |
| Contact Person: Christopher Holloway<br>Phone: (205) 792-3276<br>Email: cholloway9133@gmail.com | [Respect More information]                                    | Acculy Netwo     |
| 2 600                                                                                           | Fields to Display on Unit Pin:                                |                  |
| Special Interest Type                                                                           | Unit Meeting Address                                          |                  |
| HIGH ADVENTURE                                                                                  | Contact Person's Name:                                        |                  |
|                                                                                                 | Phone Number:                                                 |                  |
| Unit Website                                                                                    | Contact Email:                                                |                  |
| www.scouting.org                                                                                | Linit Website :                                               | (13)             |
| Additional Unit Information                                                                     | Additional Unit Information:                                  | 000              |
| Additional cost information                                                                     |                                                               |                  |
|                                                                                                 |                                                               |                  |

Select "Credit Card" or "Bank Account" (ACH). Enter the credit card or bank account (ACH) information.

The ACH Payment admin fee is \$1.00; the Credit Card admin fee is 3%. (See next page for ACH payment information.)

| $\Rightarrow$    | Renewal Order Status<br>Status: Initiated<br>Is paid: No<br>Created By: Parinta Miscikowski | New Cha<br>Effective<br>Expiry De | rter<br>Dete: 05/01/2024<br>te: 07/31/2025 |                  |
|------------------|---------------------------------------------------------------------------------------------|-----------------------------------|--------------------------------------------|------------------|
| Crew 0711        | 😡 Unit Validation                                                                           | 🥥 Unit Pin Review                 | Payment                                    | (a) Confernation |
| Parents Inc.     | Unit Renewal Fees                                                                           |                                   |                                            |                  |
| Settings         |                                                                                             |                                   |                                            |                  |
| Unit Renexcal    | Recharter Fee:                                                                              | \$100.00                          |                                            |                  |
| dial file        | Subtotal:                                                                                   | \$100.00                          |                                            |                  |
| 000.930          | Admin Fee (Credit Card - 3%):                                                               | \$3.00                            |                                            |                  |
| Unit Dashboard   | Track                                                                                       | 0103.00                           |                                            |                  |
| Roder            | iotai:                                                                                      | \$103.00                          |                                            |                  |
|                  |                                                                                             |                                   |                                            |                  |
| Dansfer in       | Billing Information                                                                         |                                   |                                            |                  |
| Position Manager |                                                                                             |                                   |                                            |                  |
| Heports          | Credit Card ACTI Payment                                                                    |                                   |                                            |                  |
|                  | CARD INFORMATION                                                                            |                                   |                                            |                  |
|                  | * First Name I                                                                              | Virit Name                        |                                            |                  |
|                  |                                                                                             |                                   |                                            |                  |
|                  | * Last Name!                                                                                | Lost transe                       |                                            |                  |
|                  | * Card Number                                                                               | Card Number                       |                                            |                  |
|                  | * Expination Date :                                                                         | 144-                              |                                            |                  |
|                  | + CW-                                                                                       |                                   |                                            |                  |

As a unit, you will also have the option to store the credit card for next year if desired.

Select "Submit Payment" to process your unit renewal.

|                       | * Card Number:      | Card Norther  |                |
|-----------------------|---------------------|---------------|----------------|
|                       | + Expiration Date : |               |                |
|                       | + CWI               |               |                |
| Crewforth             | + Eviait Ackdress   |               |                |
| 2012 No. 10           | BILLING ADDRESS     |               |                |
| Settings              | * Country           | USA           |                |
| Unit Renewal          |                     |               |                |
| Unit Pin              | + Address Line 11   | Alleres see 1 |                |
| law! Dealsboard       | Address Line 21     | Ammion Line 2 |                |
| Rister<br>Transfer in | + Cbyi              |               |                |
| Position Manager      | + State/Ragion:     |               |                |
| Reports               | + 29 Gade           |               |                |
|                       | See                 |               |                |
|                       |                     |               | Submit Payment |
| -                     |                     |               |                |

You have the option to use ACH instead of a credit card. You can access that form by clicking the ACH tab at the top of the billing information section. All payment types provide the option to securely save the payment information to use again next year. Click on "Submit Payment" (if by credit card) or "Pay With Bank Account" (if by ACH).

| Credit Card ACH Payment             |                       |
|-------------------------------------|-----------------------|
| First Name:                         | First Name            |
| * Last Name:                        | Last Name             |
| * Email Address:                    | Email                 |
| Phone Number                        | 🧈 Phone Number        |
| Address Line 1:                     | Address Line 1        |
| • City:                             |                       |
| State/Region :                      | Choose State/Region V |
| ZIP Code:                           | ZIP Code              |
| Save account information for future | 0                     |

You will next see a recap of the fees. Select "Go to Confirmation."

| Status: Submitted<br>Is paid: Yes<br>Created By: Mary Rathmit |          |           |                                                                                                    |
|---------------------------------------------------------------|----------|-----------|----------------------------------------------------------------------------------------------------|
| <ul> <li>Unit Validation</li> </ul>                           |          | O Payment | (g) Contraction                                                                                                    |
| Unit Renewal Fees                                             |          |           |                                                                                                    |
| Recharter Fee:                                                | \$100.00 |           |                                                                                                    |
| Subtotal:                                                     | \$100.00 |           |                                                                                                    |
| Admin Fee (Credit Card - 3%):                                 | \$3.00   |           |                                                                                                    |
| Total:                                                        | \$103.00 |           |                                                                                                    |
|                                                               |          |           | In case of the second second se |

You will next see the payment processing and confirmation page, at the same time, an email confirmation and receipt will be sent to the email address provided in the billing information section.

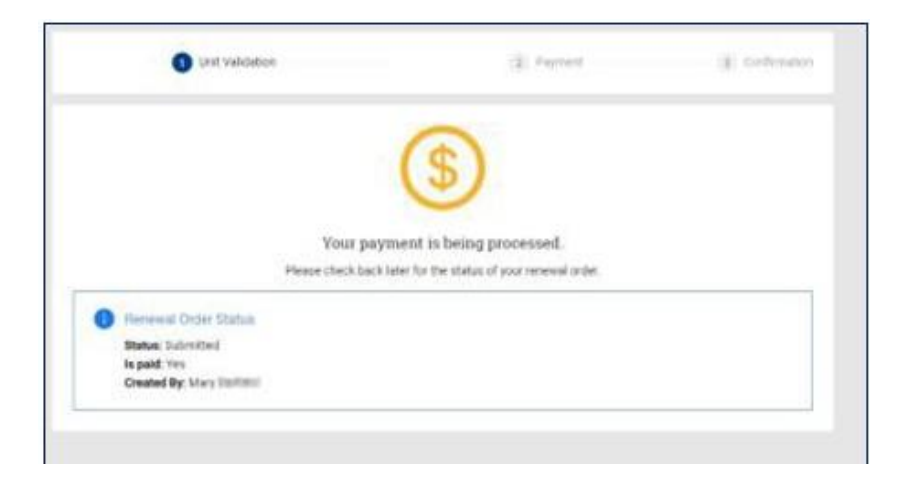

Your unit is now submitted for renewal and will be posted overnight.

| Payment confirmation                                                                                                    |                                                                                                    |  |
|----------------------------------------------------------------------------------------------------|----------------------------------------------------------------------------------------------------|--|
| Object integrated Payments, white support Bivepay com-<br>to the Advancement<br>of the Advancement<br>of the an underse, with two the message's dualent law tests one if in a web traver. | CHASE<br>Integrated Payments                                                                                                    |  |
|                                                                                                    |                                                                                                    |  |
|                                                                                                    | Receipt                                                                                                    |  |
|                                                                                                    | Bibled to:<br>Visa exacoco4113<br>Mary Parsan<br>USD 5100.00<br>Parshamed How<br>By Societ of America<br>1325 W. Walmor Hill Lane,<br>anning: 7,7005, US<br>Verser: adminiDiscouring and<br>Type:<br>Sale<br>Date<br>Date |  |

# CHAPTER 6: Membership / Unit Renewal Assistance

| District       | District Commissioner | Email                    | District Executive | Email                       |
|----------------|-----------------------|--------------------------|--------------------|-----------------------------|
| Arrohattoc     | Richard Fischer       | rickcrisfi@aol.com       | Gene Haynie        | thomas.haynie@scouting.org  |
| Crater         | Elmer Wolf            | ewwolf@aol.com           | Cody Richardson    | cody.richardson@scoutng.org |
| Dogwood        | Jim Ewan              | Jewan57@outlook.com      | Morgan Harrell     | morgan.harrell@scouting.org |
| Huguenot Trail | Michael Milone        | milonemc@gmail.com       | Zach Hite          | zachary.hite@scouting.org   |
| James River    | Charlotte Pemberton   | cpembertonhovc@gmail.com | Nick Harman        | nick.harman@scouting.org    |